# Tutorial PPI Eletrônica

# Aprovação de Remanejamento

# **Operador:** Funed

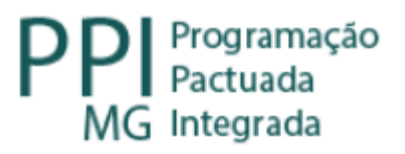

# Fluxo do Remanejamento

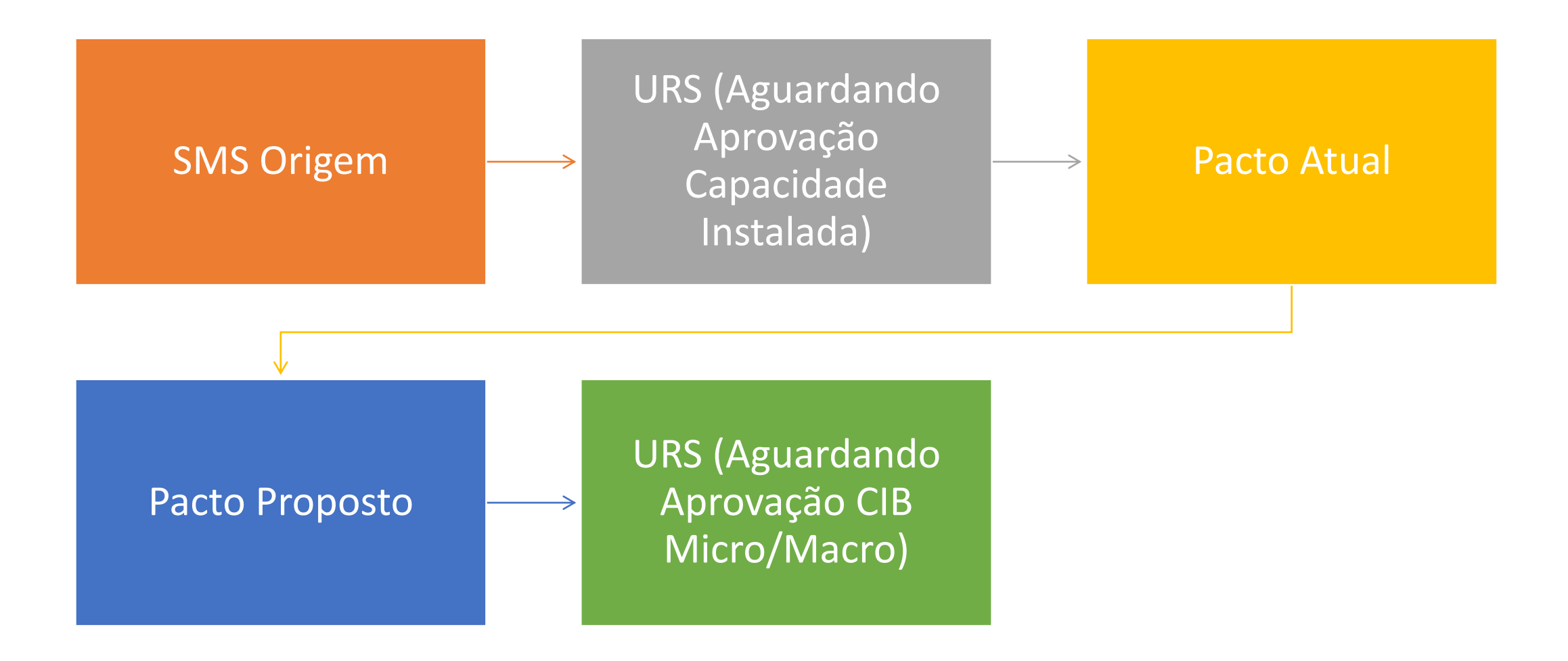

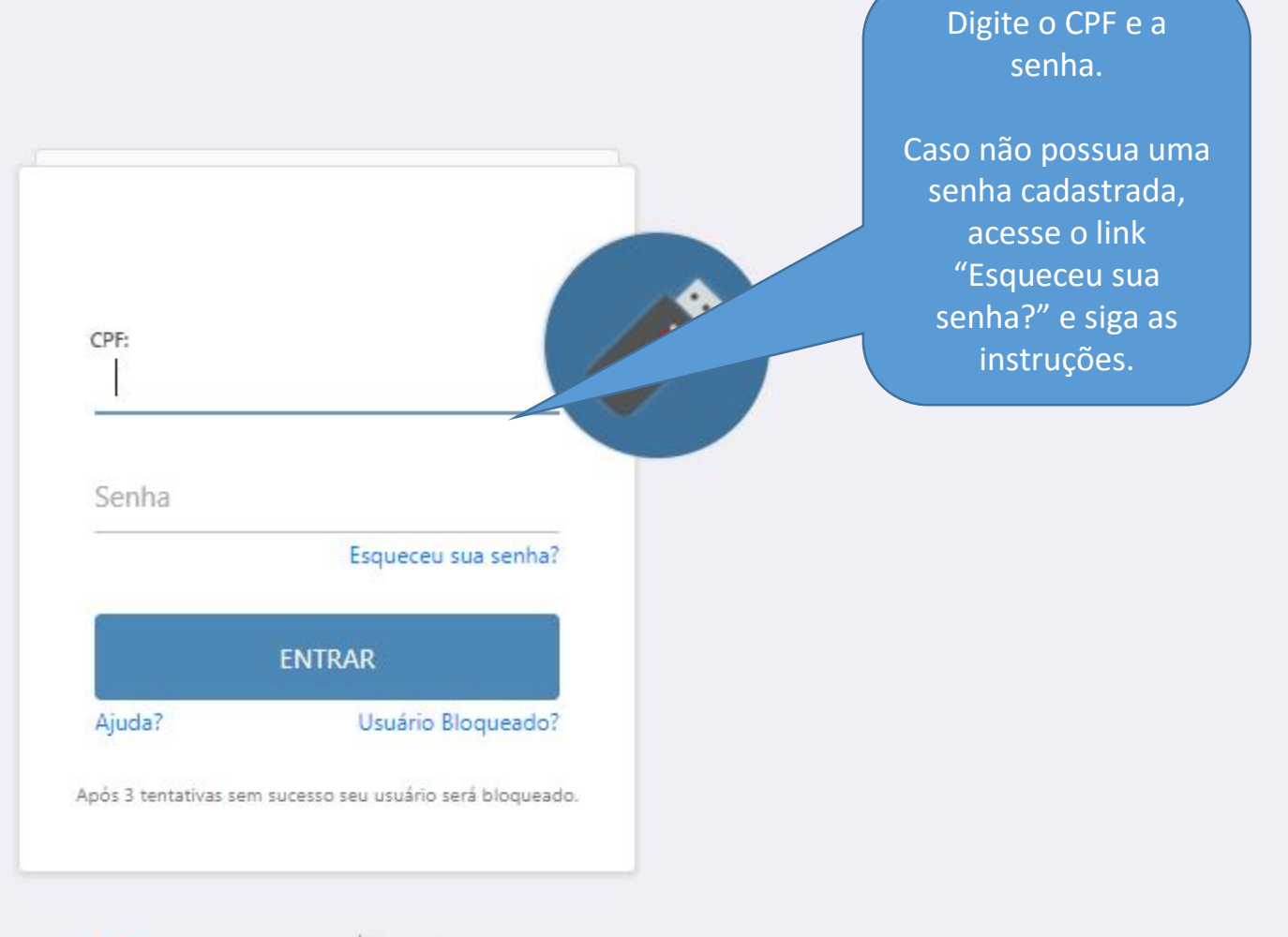

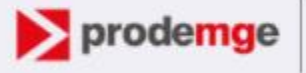

Companhia de Tecnologia da Informação do Estado de Minas Gerais

### Vanessa dos Reis Correa

| lódulo         |   |   |
|----------------|---|---|
| odulo          |   | 5 |
| PPI            | ~ | 1 |
| erfil          |   | 4 |
| SMS            | ~ |   |
| ocal           |   |   |
| 317778 - FUNED | ~ |   |
|                |   |   |
|                |   |   |
|                |   |   |

GER\_SUS•MG

#### Selecione:

- Módulo: PPI;
- Perfil: SMS;
- Local: Funed.

| GERASUS • MG<br>Sua sessão expira em: 57:57 |                                     | Lusuário: Vanessa Dos Reis Corr<br>Módulo: PPI<br>Perfil: SMS | rea 📑 Local: FUNED 🛛 🖾 Alertas 🤒 Ů Logoff 🗸 |
|---------------------------------------------|-------------------------------------|---------------------------------------------------------------|---------------------------------------------|
| Remanejamento de PPI Relatórios             |                                     |                                                               |                                             |
| 2 Pagina Principal                          |                                     |                                                               | No alto da tela<br>aparecerá o nome do      |
| BEM VINDO AO SISTEMA GERASUS                | Clique na Aba:<br>"Pomonoiomonto do |                                                               | perfil e o nome do                          |
| Informações Importantes                     | PPI".                               | Dúvidas Frequentes                                            | local.                                      |
|                                             |                                     | - PERGUNTA TESTE                                              |                                             |
|                                             |                                     |                                                               |                                             |
|                                             |                                     |                                                               |                                             |
|                                             |                                     |                                                               |                                             |
|                                             |                                     |                                                               |                                             |
|                                             |                                     |                                                               |                                             |
|                                             |                                     |                                                               |                                             |
|                                             |                                     |                                                               |                                             |

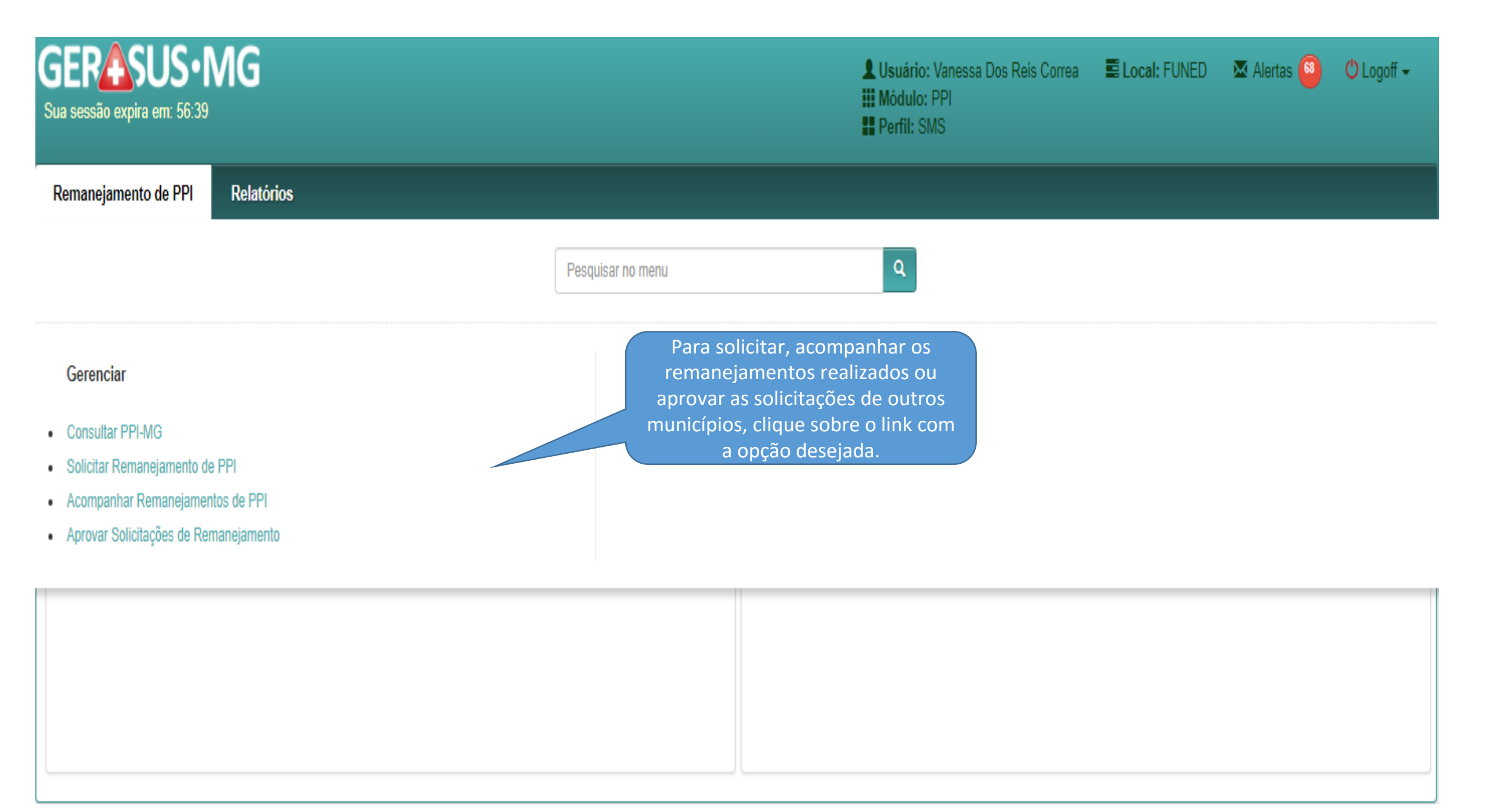

| GERASUS • N<br>Sua sessão expira em: 56:39                                                                                                    | MG                                  |                                                    | Lusuário: Vanessa Dos Reis Correa<br>Módulo: PPI<br>Perfil: SMS | E Local: FUNED | 🐱 Alertas 🤒 | 🖒 Logoff 🗕 |
|----------------------------------------------------------------------------------------------------|-------------------------------------|----------------------------------------------------|-----------------------------------------------------------------|----------------|-------------|------------|
| Remanejamento de PPI                                                                                                    | Relatórios                          |                                                    |                                                                 |                |             |            |
|                                                                                                    |                                     | Pesquisar no menu                                  | Q                                                               |                |             |            |
| Gerenciar                                                                                                    |                                     | Para aprovar os remanejament<br>clique neste link. | sos                                                             |                |             |            |
| <ul> <li>Consultar PPI-MG</li> <li>Solicitar Remanejamento de</li> <li>Acompanhar Remanejament</li> <li>Aprovar Solicitações de Remanejament</li> </ul> | e PPI<br>Itos de PPI<br>nanejamento |                                                    |                                                                 |                |             |            |

| GERASUS • Sua sessão expira em: 37:04                                              | MG                                                                                                    |                                                                                                    |                                                         | Lusuário: Vanessa Dos Reis Correa<br>Módulo: PPI<br>Perfil: SMS | E Local: FUNED   | 🐱 Alertas 🤒   | 🖰 Logoff 🗸 |
|------------------------------------------------------------------------------------|----------------------------------------------------------------------------------------------------|----------------------------------------------------------------------------------------------------|---------------------------------------------------------|-----------------------------------------------------------------|------------------|---------------|------------|
| Remanejamento de PPI                                                               | Relatórios                                                                                                    |                                                                                                    |                                                         |                                                                 |                  |               |            |
| 2 Pagina Principal / Remaneja                                                      | amento de PPI / Gerenciar / Aprov                                                                                                 | ar Solicitações de Remanejamento / Aprovar De                                                                                                   | mandas Municipio                                        |                                                                 |                  |               |            |
| Aprovar<br>A aprovação<br>massa, o<br>marcando a<br>Para apr<br>marque a<br>clique | o poderá ser feita e<br>u individualmente,<br>a caixa da solicitação<br>ovação em massa<br>a(s) solicitação(s) e<br>em "Aprovar". | n<br>o.<br>v<br>de Organização                                                                                                    | Solicitante<br>Tipo de Pactos                           | Solicitante Selecione                                           |                  | Q Pesquisar   | € Voltar   |
| APROV R SOLICIT                                                                    | ANTE TIPO DE PACTO                                                                                                    |                                                                                                    | RESUMO                                                  |                                                                 | DATA SOLICITAÇÃO | TIPO REMANEJA | AMENTO     |
| 310400 - ,                                                                         | ARAXÁ 🖉 ATUAL                                                                                                    | <ul> <li>SOLICITANTE: 310400 - ARAXÁ</li> <li>PROCEDIMENTO: 0202030296 - PESQUISA I</li> <li>RETIRADO: 7 DO MUNICIPIO: 317010 - UBEI</li> </ul> | DE ANTICORPOS ANTI-HIV-1 (WESTERN BLOT)<br>RABA (FUNED) |                                                                 | 27/01/2022       | R ORDINÁ      | RIO        |
| 310400 -                                                                           | ARAXÁ 🖉 PROPOSTO                                                                                                    | <ul> <li>SOLICITANTE: 310400 - ARAXÁ</li> <li>PROCEDIMENTO: 0202030300 - PESQUISA E</li> <li>ADICIONADO: 100 NO MUNICIPIO: 317778 -</li> </ul>  | DE ANTICORPOS ANTI-HIV-1 + HIV-2 (ELISA)<br>- FUNED     |                                                                 | 27/01/2022       | R ORDINÁ      | RIO        |
|                                                                                    |                                                                                                    |                                                                                                    |                                                         |                                                                 |                  |               | ✓ Aprovar  |

| Demanda                  |                                                                                                    |                                                         |                                                                                                 |                               |
|--------------------------|----------------------------------------------------------------------------------------------------|---------------------------------------------------------|-------------------------------------------------------------------------------------------------|-------------------------------|
| Justificativa            | Insuficiência de capacidade instalada do                                                              | atual município de atendimento                          |                                                                                                 |                               |
| Resumo                   | SOLICITANTE: 310400 - Araxá<br>PROCEDIMENTO: 0202030296 - PESQU<br>RETIRADO: 7 DO MUNICIPIO: 317010 - | JISA DE ANTICORPOS ANTI-HIV-1 (WESTE<br>Uberaba (FUNED) | RN BLOT)                                                                                        |                               |
| Data da Solicitação      | 27/01/2022                                                                                            |                                                         | li li                                                                                           |                               |
| Listagem da PPI          |                                                                                                    |                                                         |                                                                                                 |                               |
| ATENDIMENTO              | TETO FÍSICO ATUAL                                                                                     | TETO FÍSICO PROPOSTO                                    | REMANEJAMENTO FÍSICO PROPOSTO                                                                   | Para aprovar, clique no botão |
| 317010 - UBERABA (FUNED) | 11                                                                                                    | 4                                                       | -7                                                                                              | verde.                        |
| Arquivos anexados        |                                                                                                    | Nenhum Arquiv                                           | Caso queira negar a solicitaçã<br>necessário clicar no botão e<br>vermelho e justificar a negat | io, é<br>em<br>iva.           |
|                          |                                                                                                    |                                                         |                                                                                                 |                               |
|                          |                                                                                                    |                                                         |                                                                                                 | × Negar ✓ Aprovar 🗘 Voltar    |

### Sucesso:

#### Solicitação aprovada com sucesso.

| Ke     | nanejamento de PPI Relatòrio                     | )S                   |                                                                                                    |                                                     |             |                  |                      |
|--------|--------------------------------------------------|----------------------|----------------------------------------------------------------------------------------------------|-----------------------------------------------------|-------------|------------------|----------------------|
| ±      | gina Principal / Remanejamento de PPI            | / Gerenciar / Aprova | Solicitações de Remanejamento / Aprovar De                                                                                                  | mandas Municipio                                    |             |                  |                      |
| Арго   | Demandas de Municípios                           |                      |                                                                                                    |                                                     |             |                  |                      |
| Fi     | Pesquisa                                         |                      |                                                                                                    |                                                     |             |                  |                      |
|        | Tipo de Remanejamento                            | Selecione            | ~                                                                                                    | Solicitante                                         | Solicitante |                  |                      |
|        | nto / Forma de Organização                       | Procedimento/Form    | na de Organização                                                                                                    | Tipo de Pactos                                      | Selecione   | ~                |                      |
|        |                                                  |                      |                                                                                                    |                                                     |             |                  | Q Pesquisar 🕲 Voltar |
| O sist | ema informará que o i                            | registro             |                                                                                                    |                                                     |             |                  |                      |
| enca   | oi incluído com sucess<br>aminhará a solicitação | o e<br>para o        |                                                                                                    |                                                     |             |                  |                      |
|        | próximo pacto.                                   | 0                    |                                                                                                    | RESUMO                                              |             | DATA SOLICITAÇÃO | TIPO REMANEJAMENTO   |
|        | 310400 - ARAXÁ                                   | Ø PROPOSTO           | <ul> <li>\$OLICITANTE: 310400 - ARAXÁ</li> <li>PROCEDIMENTO: 0202030300 - PESQUISA</li> <li>ADICIONADO: 100 NO MUNICIPIO: 317778</li> </ul> | DE ANTICORPOS ANTI-HIV-1 + HIV-2 (ELISA)<br>- FUNED |             | 27/01/2022       | R ORDINÁRIO          |
|        |                                                  |                      |                                                                                                    |                                                     |             |                  | ✓ Aprovar            |
|        |                                                  |                      |                                                                                                    |                                                     |             |                  |                      |

| GERASUS • MG<br>Sua sessão expira em: 54:56                                                                                                    |                                                                                                    |                                | Lusuário: Vanessa Dos Reis Correa<br>Módulo: PPI<br>Perfil: SMS | E Local: FUNED | 🐱 Alertas 🤒  | 🖒 Logoff 🗸 |
|----------------------------------------------------------------------------------------------------|----------------------------------------------------------------------------------------------------|--------------------------------|-----------------------------------------------------------------|----------------|--------------|------------|
| Remanejamento de PPI Relatórios                                                                                                    |                                                                                                    |                                |                                                                 |                |              |            |
| 2 Pagina Principal / Remanejamento de PPI / Gerenciar / Aprovar So                                                                                                    | olicitações de Remanejamento / Aprovar Demandas Municipio                                                                                   |                                |                                                                 |                |              |            |
| Aprovar Demandas de Municípios                                                                                                    |                                                                                                    |                                |                                                                 |                |              |            |
| Filtros de Pesquisa                                                                                                    |                                                                                                    |                                |                                                                 |                |              |            |
| Tipo de Remanejamento Selecione                                                                                                    | ~                                                                                                    | Solicitante                    | Solicitante                                                     |                |              |            |
| Proce<br>Para a solicitação que não possu<br>caixa para marcação, a aprovaç<br>deverá ser feita individualment<br>clicando sobre a solicitação.<br>Lista de Solicitaçõ | ui a lização<br>ão<br>te,                                                                                                    | Tipo de Pactos                 | Selecione                                                       | ~              | Q Pesquisar  | Di Voltar  |
|                                                                                                    |                                                                                                    |                                |                                                                 | ų              |              |            |
| APROVAR SOLICITANTE TIPO DE PACTO<br>310400 - ARAXÁ PROPOSTO                                                                                                    | RES<br>SOLICITANTE: 310400 - ARAXÁ<br>PROCEDIMENTO: 0202030300 - PESQUISA DE ANTICORPOS ANT<br>ADICIONADO: 100 NO MUNICIPIO: 317778 - FUNED | UMO<br>I-HIV-1 + HIV-2 (ELISA) |                                                                 | 27/01/2022     | TIPO REMANEJ | RIO        |
|                                                                                                    |                                                                                                    |                                |                                                                 |                |              | ✓ Aprovar  |

#### Aprovar Demandas Resumo Município Demanda Justificativa Insuficiência de capacidade instalada do atual município de atendimento Resumo SOLICITANTE: 310400 - Araxá PROCEDIMENTO: 0202030300 - PESQUISA DE ANTICORPOS ANTI-HIV-1 + HIV-2 (ELISA) ADICIONADO: 100 NO MUNICIPIO: 317778 - FUNED Antes de aprovar a solicitação deve-se selecionar o "Município de Destino". Data da Solicitação 27/01/2022 Município de Destino Selecione $\mathbf{v}$ Listagem da PPI TETO FÍSICO ATUAL TETO FÍSICO PROPOSTO **REMANEJAMENTO FÍSICO PROPOSTO** ATENDIMENTO VALOR FINANCEIRO 317778 - FUNED 100 100 R\$1.000,00 0 Arquivos anexados ^ Nenhum Arquivo anexado. 🗁 Anexar ... 🗙 Negar Aprovar 🕲 Voltar

#### Aprovar Demandas Resumo Município

| Demanda          |                      |                                                                                                    |                                               |                                                          |
|------------------|----------------------|----------------------------------------------------------------------------------------------------|-----------------------------------------------|----------------------------------------------------------|
|                  | Justificativa        | Insuficiência de capacidade instalada do atual mu                                                                  | unicípio de atendimento                       |                                                          |
|                  | Resumo               | SOLICITANTE: 310400 - Araxá<br>PROCEDIMENTO: 0202030300 - PESQUISA DE<br>ADICIONADO: 100 NO MUNICIPIO: 317778 - FU | ANTICORPOS ANTI-HIV-1 + HIV-2 (ELISA)<br>INED | Selecione o "Município de<br>Destino" e depois clique em |
|                  | Data da Solicitação  | 27/01/2022                                                                                                    |                                               | "Aprovar".                                               |
|                  | Município de Destino | Selecione                                                                                                    | v                                             |                                                          |
| Listagem da PPI  |                      | Selecione<br>310560 - Barbacena<br>310620 - Belo Horizonte<br>312160 - Diamantina<br>312770 - Governador Valadares |                                               |                                                          |
| ATENDIMENTO      | TETO F               | 313670 - Juiz de Fora                                                                                              | REMANEJAMENTO FÍSICO PROPOSTO                 | VALOR FINANCEIRO                                         |
| 317778 - FUNED   | 0                    | 314350 - Montes Claros<br>315250 - Pouso Alegre<br>316860 - Teófilo Otoni<br>317010 - Uberaba                      | 100                                           | R\$1.000,00                                              |
| Arquivos anexado | s                    |                                                                                                    |                                               |                                                          |
|                  |                      |                                                                                                    | Nenhum Arquivo anexado.                       |                                                          |
| 🖆 Anexar         |                      |                                                                                                    |                                               |                                                          |
|                  |                      |                                                                                                    |                                               | × Negar ✓ Aprovar 🗘 Voltar                               |

## Sucesso:

### Solicitação aprovada com sucesso.

| Remanejamento de PPI Relator                 |                                             |                                                                                        |                                                                                    |   |             |
|----------------------------------------------|---------------------------------------------|----------------------------------------------------------------------------------------|------------------------------------------------------------------------------------|---|-------------|
| 2 Pagina Principal / Remanejamento de PPI /  | Gerenciar / Aprovar De                      | emandas Municipio                                                                      |                                                                                    |   |             |
| Aprovar Demandas de Municípios               |                                             |                                                                                        |                                                                                    |   |             |
| Filtros de Pesquisa<br>Tipo de Remanejamento | Após a aprovaçã<br>demano<br>Após aprovação | o da solicitação pelo pacto<br>da instantaneamente para<br>o pelo pacto proposto o sis | o atual o sistema remeterá a<br>a o pacto proposto.<br>stema enviará a solicitação |   |             |
| Procedimento / Forma de Organização          | Procedimento/Forma de Organização           | Tipo de Pactos                                                                         | Selecione                                                                          | • |             |
|                                              |                                             |                                                                                        |                                                                                    |   | Q Pesquisar |
|                                              |                                             | Nenhum resultado encontrado                                                            |                                                                                    |   |             |
|                                              |                                             |                                                                                        |                                                                                    |   |             |